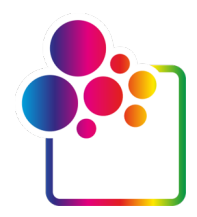

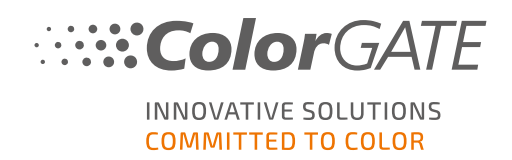

# INTRODUÇÃO AO COLORGATE VERSÃO 22.10

# GUIA PARA LICENÇA DE ANFITRIÃO ÚNICO / SOFTWARE

# (SHL-SW)

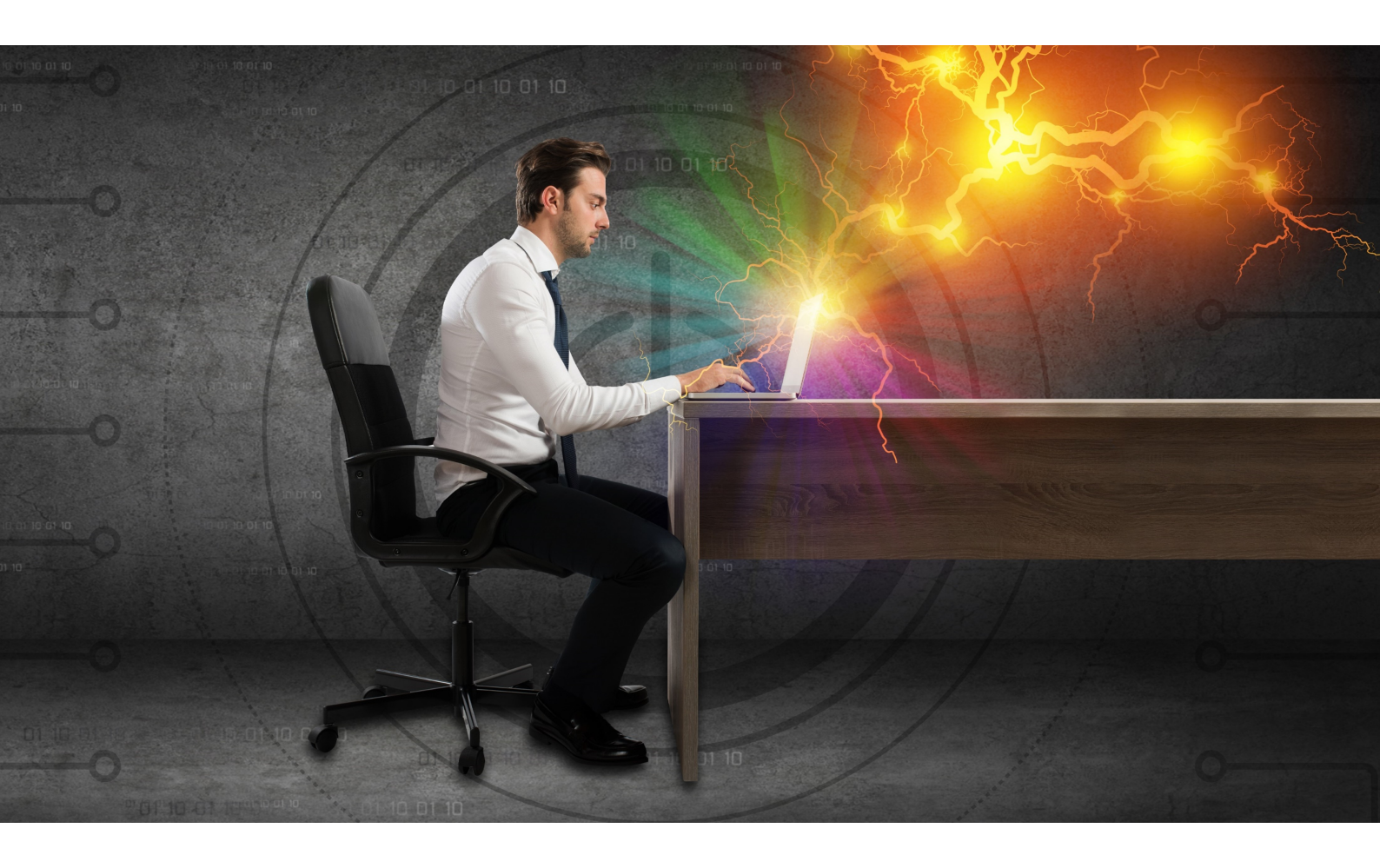

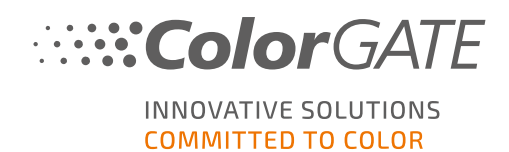

#### Editor

ColorGATE Digital Output Solutions GmbH Grosse Duewelstrasse 1 30171 Hannover Alemanha

#### Contacto

Telefone: +49 511 942 93-0 Fax: +49 511 942 93-40 E-mail: contact@colorgate.com www.colorgate.com

Os nomes relativos a software e hardware usados neste manual são, na maioria dos casos, marcas comerciais registadas e estão sujeitas a direitos jurídicos. As informações contidas neste manual estão sujeitas a direitos de proteção de patentes. Nesta publicação, os textos e imagens dos produtos documentados são materiais protegidos por direitos autorais. Todos os direitos são reservados. Da mesma forma, são reservados os direitos de reprodução por fotocópia, apresentação, televisão, rádio. É expressamente permitida a execução de uma impressão deste manual para clientes e parceiros de vendas ColorGATE. Os nomes dos produtos foram aqui usados sem permissão de utilização ilimitada. As imagens e os textos foram cuidadosamente organizados. Não obstante, existe sempre a possibilidade de ocorrência de erros. A ColorGATE Digital Output Solutions GmbH não é responsável por informações incorretas e respetivas consequências. É impossível um compromisso ou responsabilidade jurídica.

A ColorGATE Digital Output Solutions GmbH agradece comentários e sugestões com vista à melhoria da documentação. Envie os seus comentários por e-mail para contact@colorgate.com.

© Copyright 2022 ColorGATE Digital Output Solutions GmbH

Atualizou 02/11/2022

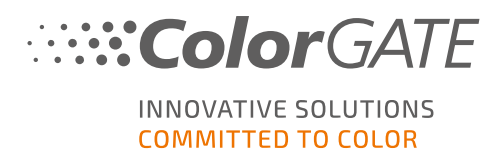

# Introdução ao ColorGATE

Obrigado por escolher o nosso software RIP de alto desempenho. Este manual irá ajudá-lo a dar os primeiros passos com o seu produto ColorGATE. Aplicável aos seguintes produtos de software de impressão:

- ColorGATE Productionserver 22.10 (incluindo Ceramic, Décor, Packaging e Textile Productionserver)
- ColorGATE Proofgate 22.10
- ColorGATE Filmgate 22.10

Desejamos-lhe sucesso em todo o trabalho que executar com o nosso software.

A sua equipa ColorGATE

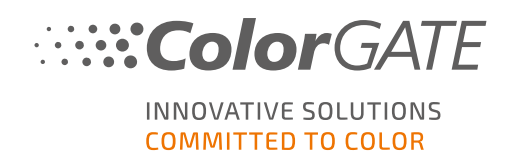

# Informações sobre o nosso novo modelo de licenciamento

Existem três tipos de licenças diferentes disponíveis para os produtos de software da versão 22.10 do ColorGATE:

- Licença de anfitrião único / Software (SHL-SW): Licença baseada em software para utilização num único computador. O software é ativado através de um código de ativação que vincula a licença ao respetivo computador através do servidor de licença ColorGATE. Há duas maneiras de operar uma licença SHL-SW:
  - Modo Online (recomendado): Pode transferir o seu software para outro computador a qualquer momento e fazer você mesmo as atualizações da licença.
     O computador RIP deve ter uma ligação permanente à Internet (durante a ativação da licença e durante a utilização do software ColorGATE).
  - Modo Offline: Pode ativar a sua licença uma vez e utilizar o software apenas no computador RIP utilizado para este fim.

O computador só precisa de estar ligado à Internet para a ativação da licença e pode estar offline enquanto trabalha com o software ColorGATE.

Se quiser atualizar a sua licença ou transferi-la para outro computador, deve primeiro mudar para o modo online. Para instruções detalhadas sobre como mudar do modo offline para o modo online (e vice-versa) e o que considerar no modo offline, consulte o nosso <u>entrada de blog</u>.

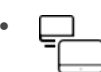

Licença de múltiplos anfitriões / Software (MHL-SW): Licença baseada em software para utilização em múltiplos computadores. As licenças MHL-SW usam uma ferramenta adicional, o Gestor de licenças flutuantes (Floating License Manager, FLM), para gestão da licença através da rede local.

Licença de anfitrião único / Hardware (SHL-HW): Licença baseada em hardware para utilização num único computador. A licença é verificada através de um dongle USB e um ficheiro-chave.

Nota: desde a versão 20, este tipo de licença já não se encontra disponível na China.

#### Que tipo de licença possuo?

- Se recebeu um dongle USB, tem uma Licença de anfitrião único / Hardware (SHL-HW).
- Se não recebeu um dongle USB, tem uma licença baseada em software.
  - Se a sua licença se destina a ser usada num único computador, tem uma Licença de anfitrião único (SHL-SW).

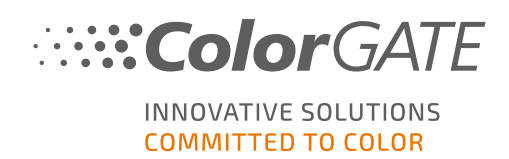

 Se a sua licença se destina a ser usada em múltiplos computadores, ou num computador sem acesso à Internet mas com acesso a um servidor que execute o nosso Gestor de licenças flutuantes em rede local, tem uma Licença de múltiplos anfitriões / Software (MHL-SW).

Este documento abrange a instalação e ativação com uma Licença de anfitrião único / Software. Caso tenha adquirido outro tipo de licença, consulte os respetivos guias. Pode transferi-los a partir de https://www.colorgate.com/support/en/support/manuals.

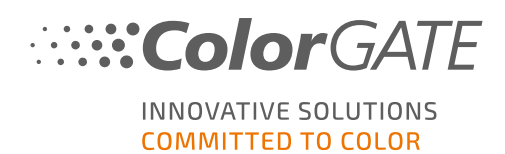

# Atualizar para a versão 22.10 a partir de uma versão anterior

Se está a atualizar para a versão 22.10 a partir de uma versão anterior, recomendamos que instale primeiro a compilação mais recente da versão já instalada. Pode descarregá-lo a partir de https://www.colorgate.com/support/en/download. Clique no botão Software, depois ative o respetivo filtro Productionserver/Filmgate/Proofgate e selecione a versão pretendida (início de sessão necessário).

A seguir, execute uma cópia de segurança da configuração do sistema. No nosso **blog** encontrará informações detalhadas sobre o procedimento a seguir. Posteriormente, poderá instalar a versão 22.10 e importar a cópia de segurança.

**Nota**: Se tiver um Pacote Económico ativo na data efetiva de 25 de outubro de 2022 e tiver uma licença de versão 22, pode instalar e executar a versão 22.10.

Também pode instalar e executar a última compilação da versão 21.10 ou da versão 20.01 simultaneamente no mesmo sistema. No caso de executar uma compilação antiga da versão 20 ou 21, deve instalar primeiro a última compilação lançada da versão 20.01 ou 21.10.

Quando mudar entre estas instalações e mudar para uma versão anterior a 22.10, é necessário iniciar a versão alternativa com privilégios de administrador (se mudar para 22.10 a partir de uma versão anterior, isto não é necessário). Isto aplica-se a licenças baseadas em hardware (com dongle) bem como para licenças baseadas em software (com código de ativação).

Para as licenças SHL-SW anteriores à versão 22.10, é também necessário fechar a última versão utilizada: no menu Iniciar do Windows, selecione Programas > **Productionserver xx** >

**Productionserver xx - Revoke License**. Posteriormente, poderá iniciar a versão alternativa e ativá-la com o seu código de ativação.

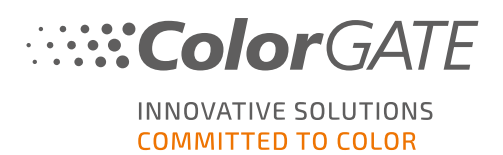

# Requisitos do sistema

#### Sistemas operativos (64-Bit)

- Microsoft Windows 10 (Pro, Enterprise)
- Microsoft Windows 11
- Microsoft Windows Server 2016
- Microsoft Windows Server 2019 (Para um desempenho otimizado recomendamos o Microsoft Windows 10 / 11)
- Os dispositivos Apple Mac com os processadores de base ARM (chips M1) não são suportados. Nos Macs de base Intel, Productionserver pode ser usado em conjunto com um dongle de hardware e Parallels Desktop.

#### Hardware

#### Requisitos mínimos de hardware:

- CPU: Intel Core i3-2100 / AMD Athlon II X2 340
- RAM: ≥4 GB
- Espaço livre no disco: 120 GB
- Resolução do ecrã: 1280 x 1024

#### Recomendado para utilização com uma impressora:

- CPU: Intel i5-7500 / AMD Ryzen 5 1600 ou superior
- RAM: ≥8 GB
- Espaço livre no disco: 120 GB SSD
- Resolução do ecrã: 1920 x 1080

#### Recomendado para utilização com múltiplas impressoras:

- CPU: Intel i9-9900K / AMD Ryzen 7 3800X ou superior
- RAM: ≥16 GB
- Espaço livre no disco: 512 GB NVME
- Resolução do ecrã: 1920 x 1080

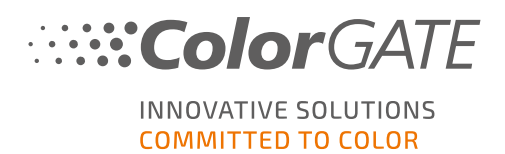

#### Instalação e operação

- Adaptador LAN, TCP/IP necessário para a ligação de rede
- É necessário acesso à Internet para ligar o servidor da licença a gls.codefusion.technology através da porta 443
  - Modo Online: é necessário acesso permanente à internet para ativação e operação (o software necessita de se ligar ao servidor de licença a intervalos regulares, geralmente uma vez ao dia)
  - Modo Offline: é necessário acesso à internet para ativação

# Interfaces suportadas (dependendo das impressoras usadas, dispositivos de medição e plotters de corte)

Ethernet, TCP/IP, USB, FireWire

#### Utilização em ambientes virtualizados

Não é permitida a utilização do software ColorGATE em máquinas virtuais com licenças baseadas em software.

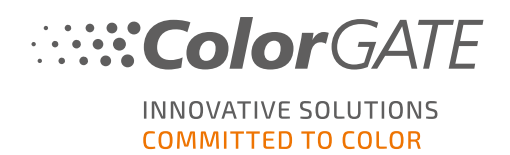

# Registo

Para utilizar o software terá de criar uma conta de utilizador na área de Suporte e Assistência do nosso website e registar o seu produto. Posteriormente poderá ativá-lo. O software não pode ser usado sem ativação.

Durante o registo do produto, pode decidir se quer utilizar o seu produto em modo online ou offline. No modo online, necessitará de uma ligação permanente à Internet. Pode desativar o software se quiser transferi-lo para outro computador mais tarde. No modo offline, só é necessária uma ligação à Internet durante a ativação da licença, mas terá de mudar para o modo online se posteriormente quiser transferir a licença para outro computador.

Como utilizador registado, terá também acesso ao sistema de websupport e à área de transferência onde poderá transferir atualizações do software, pacotes MIM com perfis ICC e documentação técnica para o seu software.

### Registo do utilizador

- 1. Vá a https://www.colorgate.com/support/en.
- 2. Clique em LOGIN / REGISTER para ir para o site <u>https://www.colorgate.com/support/en/user-login.</u>
- 3. Clique em REGISTER NOW!
- 4. Um assistente irá guiá-lo pelos passos seguintes.

Pode agora registar o seu produto.

#### Registo do produto

- 1. Vá a https://www.colorgate.com/support/en.
- 2. Se não tiver sessão iniciada no seu perfil de utilizador, clique em LOGIN / REGISTER para iniciar sessão com o seu endereço de e-mail e palavra-passe.
- 3. No menu, selecione ACCOUNT & REGISTRATION > Product Registration.
- 4. É apresentada a página **PRODUCT REGISTRATION**.
- 5. Um assistente irá guiá-lo pelos passos seguintes.

Pode agora obter o código de ativação através do seu perfil de utilizador e ativar o software.

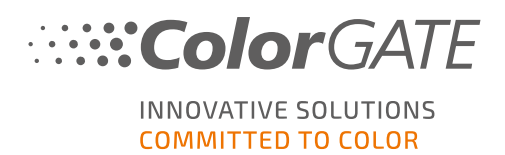

# Instalação

Pré-requisito: o instalador tem de ser iniciado com privilégios de administrador. Durante a instalação, o instalador irá criar uma entrada no registo Windows local em Computer\HKEY\_LOCAL\_ MACHINE\SOFTWARE\WOW6432Node\DSS e irá definir os direitos de utilizador para "Everybody". Isto é necessário para que outros utilizadores do PC possam utilizar a solução ColorGATE instalada. Tenha em atenção também que o acesso de leitura e escrita tem de ser definido para todos os utilizadores como C:\ProgramData\Denuvo.

- Transfira o instalador de software. Poderá fazê-lo em <u>https://www.colorgate.com/support/en</u> > Download Area > Software (será necessário iniciar sessão).
- 2. Abra o instalador e siga as instruções.
- 3. No passo License Type Selection da instalação, selecione Licença de anfitrião único / Software (SHL-SW). Clique em Next e siga as instruções para completar a instalação.
- Para determinadas impressoras, poderá ser necessário instalar componentes de software opcionais, como módulos de "halftoning". Poderá encontrá-los em <u>https://www.colorgate.com/support/en</u> > Download Area > Software > Printer-Related.
- 5. Se a impressora for operada por USB: instale o driver da impressora fornecido pelo fabricante.

Instalou o software com êxito.

**Nota**: consoante o hardware, o primeiro arranque do software após a instalação poderá demorar mais um pouco, visto alguns ficheiros terem de ser descompactados em segundo plano.

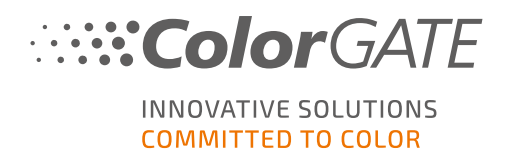

# Ativação

Depois de concluir o registo do produto e ter instalado o software, tem de ativar o software na primeira utilização do programa introduzindo um código de ativação.

Nota: tenha em atenção que necessita de uma ligação à Internet para ativar a sua licença SHL-SW.

#### Como ativar e utilizar o software

**Pré-requisito**: o software tem de poder estabelecer uma ligação https com gls.codefusion.technology através da porta 443. Certifique-se de que a porta em questão não está bloqueada por firewall.

- 1. Vá a https://www.colorgate.com/support/en.
- 2. Se não tiver sessão iniciada no seu perfil de utilizador, clique em LOGIN / REGISTER para iniciar sessão com o seu endereço de e-mail e palavra-passe.

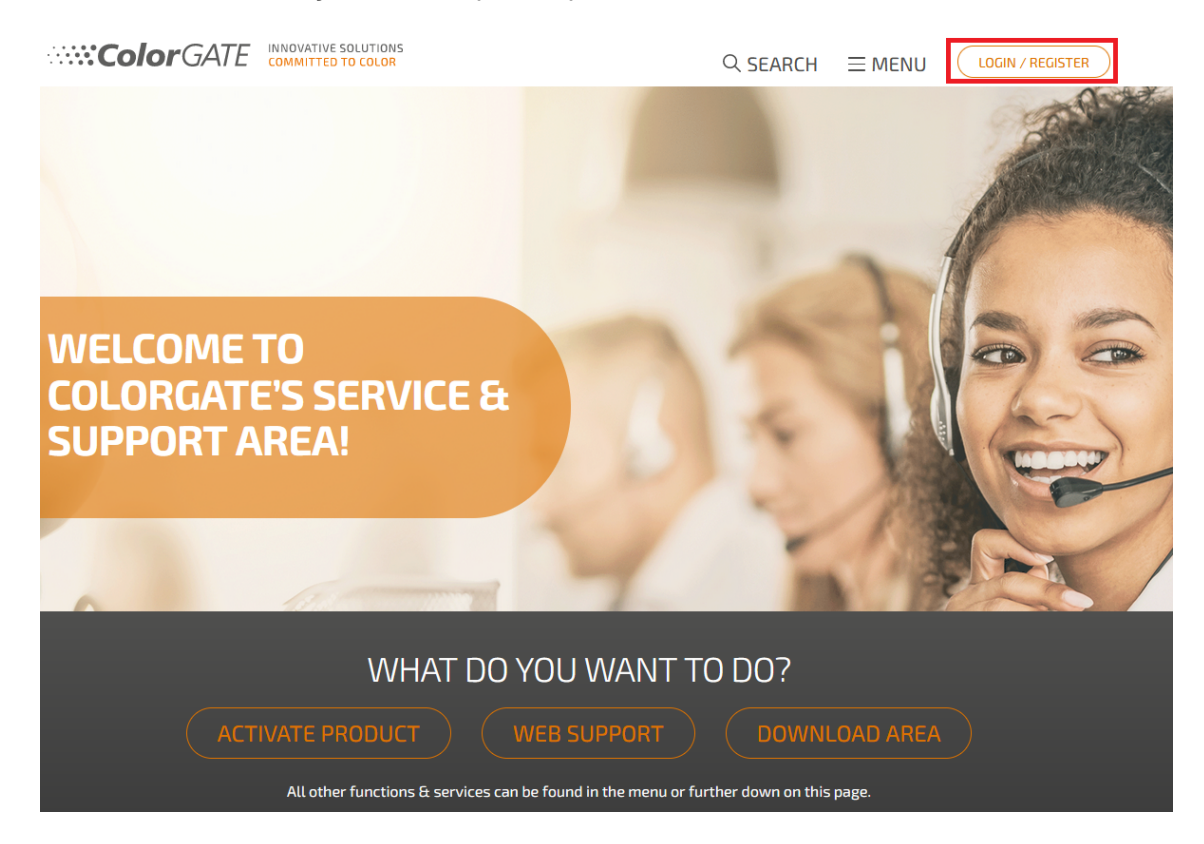

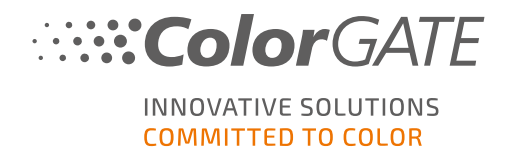

3. Clique em MENU, e depois clique em ACCOUNT & REGISTRATION > Account & Licenses para chegar ao seu perfil de utilizador.

|                        |                             |                   | SHOP EN   DE                                  |  |
|------------------------|-----------------------------|-------------------|-----------------------------------------------|--|
|                        |                             |                   |                                               |  |
| ACCOUNT & REGISTRATION |                             |                   |                                               |  |
| Account & Licenses     | Software >                  | Web Support >     |                                               |  |
| Product Registration > | Documentation >             | Manuals >         |                                               |  |
|                        | MIM Packages/Profil Targets | FAQ               | BACK TO THE HOMEPAGE                          |  |
| PARTNER AREA           | Tools >                     | Supported Devices |                                               |  |
|                        |                             | Tech Blog         | On our homepage you will find all information |  |
| Partner Registration > |                             |                   | about products and services                   |  |
| Partner Information    |                             |                   |                                               |  |
|                        | Cockpit                     |                   | ( PUBLIC SITE )                               |  |

4. Selecione o separador Licenses.

| User data Licenses |                                             |
|--------------------|---------------------------------------------|
| - Your licenses    | – License details –                         |
| 8                  | Please select a license to see its details. |
| Active sectors     |                                             |
|                    |                                             |
| 1.00.000           |                                             |

5. Selecione o número da licença pretendida.

| User data Licenses |                                                                                                    |
|--------------------|----------------------------------------------------------------------------------------------------|
| Your licenses      | License details    Change license usage mode   Upgrade  UCENSE   Number:   Type: Software license  Activation code:  Usage mode: online  PRODUCT:  Industrial PS20 Lab Edition (SHL)  E-MAIL ADDRESSES: |
|                    |                                                                                                    |

6. Na secção Licenses encontrará o código de ativação correspondente.

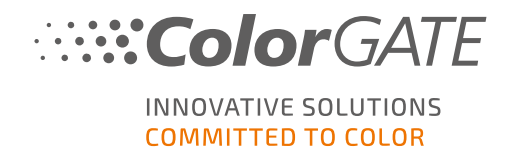

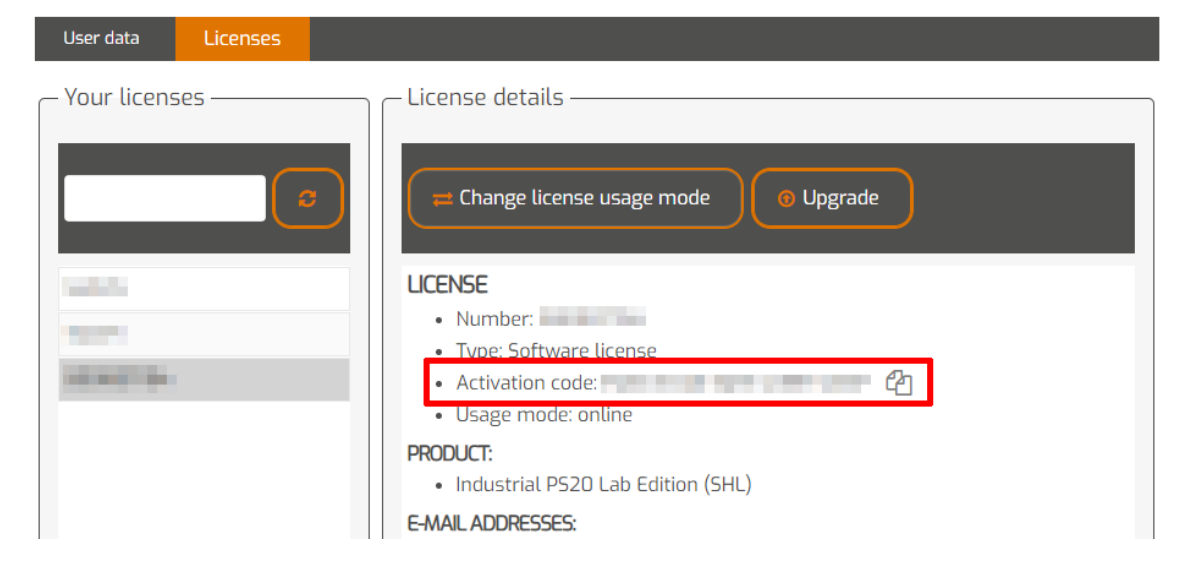

- 7. Inicie o software. Abre-se uma caixa de diálogo.
- 8. Introduza o seu código de ativação e confirme clicando em Activate.

| <b>Color</b> GATE                                                                                                    | INNOVATIVE SOLUTIONS<br>COMMITTED TO COLOR                                                               |
|----------------------------------------------------------------------------------------------------|----------------------------------------------------------------------------------------------------|
|                                                                                                    |                                                                                                    |
| Enter activation code                                                                                                    |                                                                                                    |
| Please make sure that you have an active internet connection. Then enter<br>license server will be connected and an unlock code will be requested. If y | er your activation code and click on "Activate". The<br>you want to cancel the process, click on "Exit". |
| Activation code:                                                                                                    |                                                                                                    |
| Adda Tape (Barris Arthurson)                                                                                                    |                                                                                                    |
| Exit Activate                                                                                                    |                                                                                                    |

O software pode agora ser usado sem restrições.

**Nota**: tenha em atenção que a sua licença está agora vinculada à configuração atual do seu computador RIP. Se pretender usar o software posteriormente noutro computador, terá de desinstalar o software ou desvincular a licença do computador antigo.

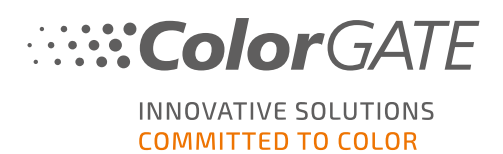

# Opções de assistência

#### Ajuda online

No software, pode abrir a ajuda online premindo a tecla F1.

#### Value Pack

Value Pack é um contrato de manutenção e assistência disponível com todas as soluções de software ColorGATE. Inclui todas as atualizações, assim como acesso ao assistência técnica.

Mais informações em https://www.colorgate.com/service-support/resources/value-packs.

#### Parceiro de Vendas ColorGATE

O seu revendedor é o primeiro ponto de contacto para pedidos de assistência.

#### Assistência online

Se o seu revendedor não lhe puder dar a assistência necessária, a nossa assistência online está à sua disposição. Abra <u>https://www.colorgate.com/support/en</u> e inicie sessão com as suas informações de login pessoais. Através de MENU > SUPPORT > Web Support poderá criar um pedido de assistência online.

**Nota**: tenha em atenção que o nosso serviço de apoio online só é disponibilizado com um ValuePack válido.